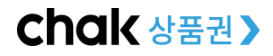

시스템문의: 1577-4321(조폐공사 콜센터)

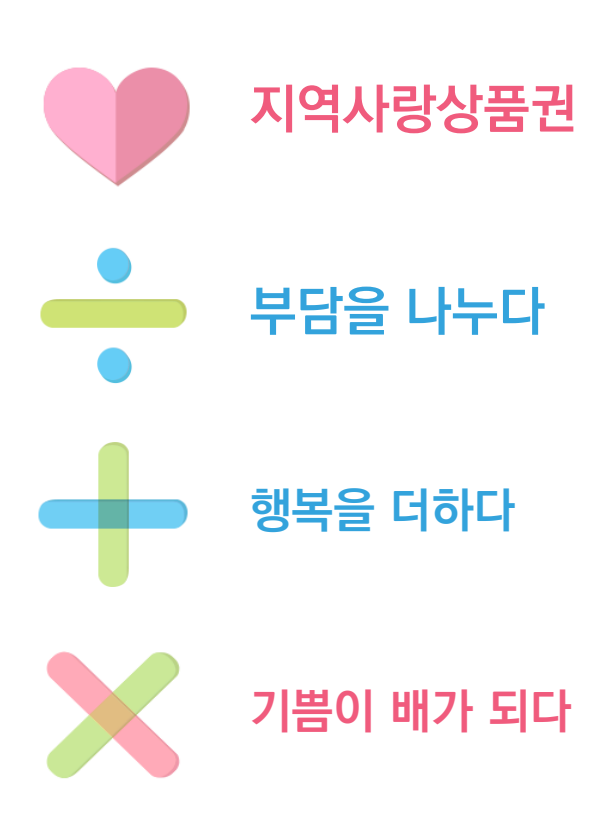

# 모바일 지역사랑상품권 매뉴얼

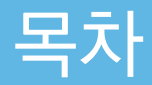

- 사용자 APP
  - 1. 앱 설치
  - 2. 회원가입하기
  - 3. 지역사랑상품권 등록하기
  - 4. 카드신청
  - 5. 상품권 구매하기
  - 6. 카드 이용내역
  - 7. 가맹점 찾기

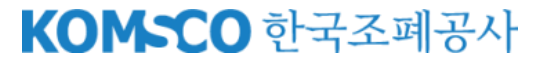

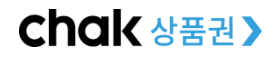

# 사용자 주의사항

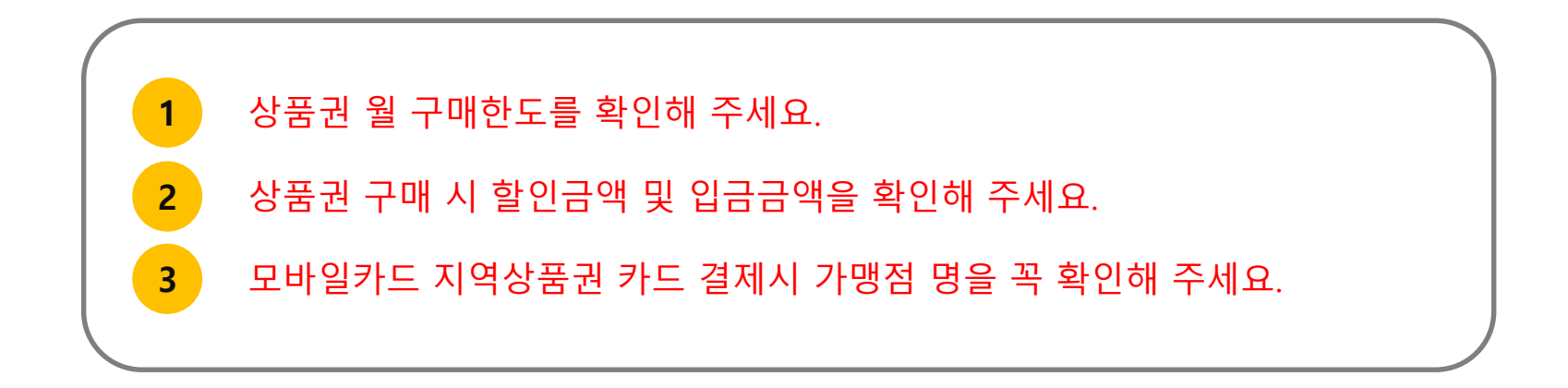

\*지역상품권 chak 앱(App) 다운로드 방법

- 안드로이드 : 플레이스토어 접속 "지역상품권 chak" 검색 후 설치
- iOS(아이폰) : 앱스토어 접속 "지역상품권 chak" 검색 후 설치

### KOM-CO 한국조폐공사

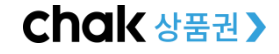

# 1. 앱 설치

사용자 앱 설치하기

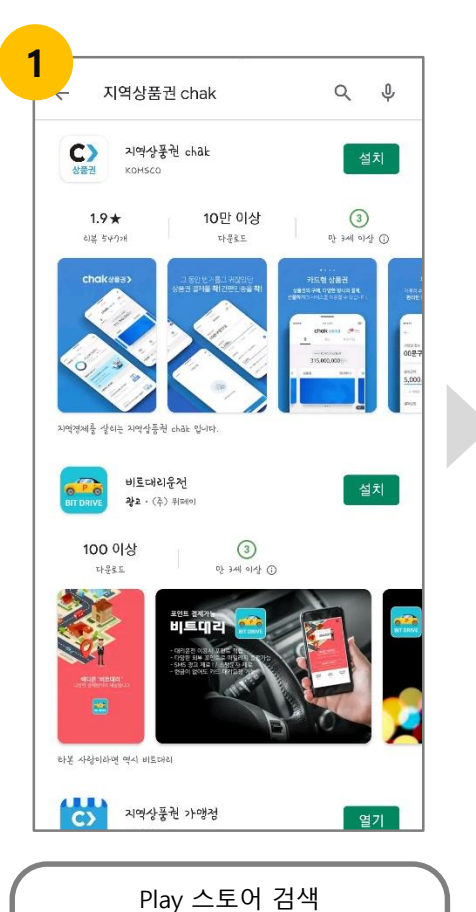

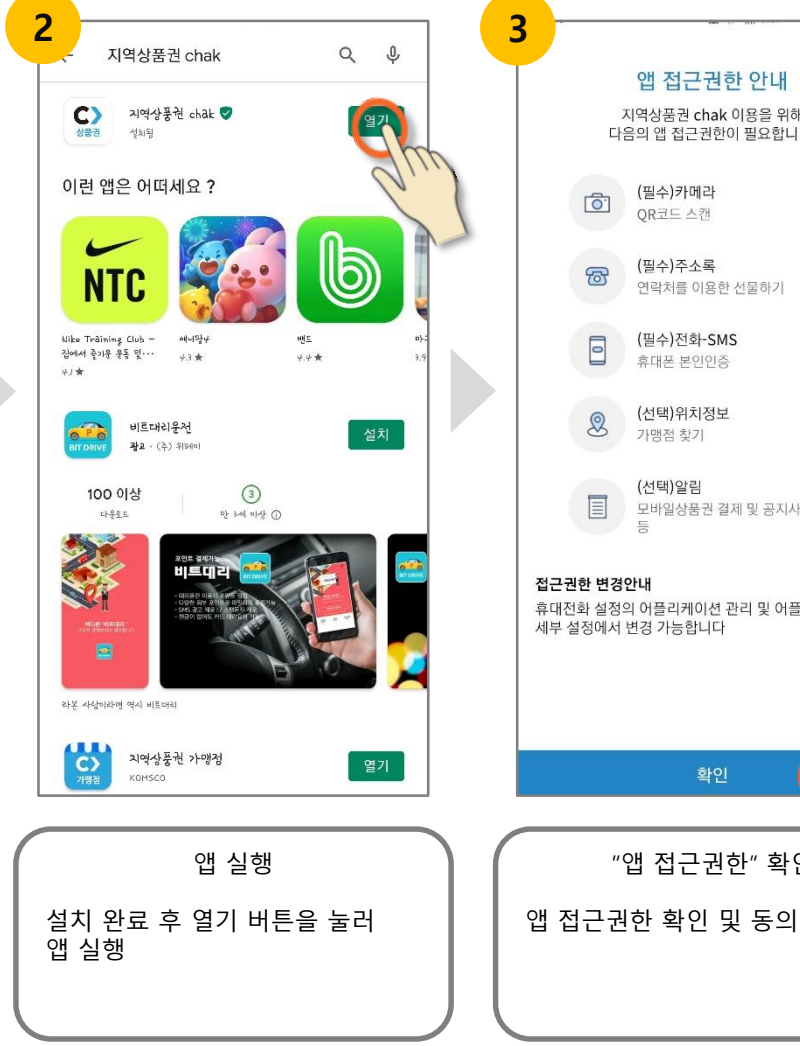

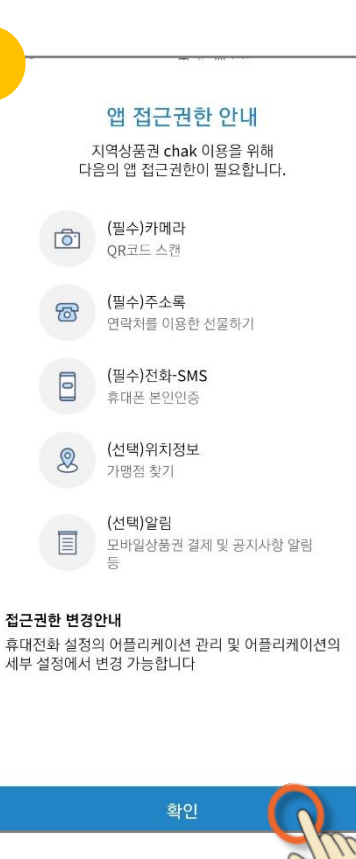

"앱 접근권한" 확인

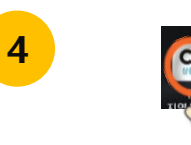

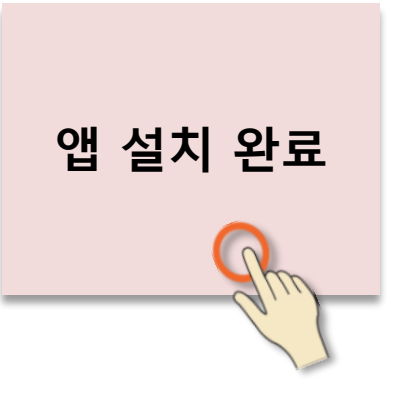

"앱 설치" 완료

앱 설치 완료

### KOM-CO 한국조폐공사

"지역상품권 chak" 검색 후 설치

# 2. 회원 가입하기

사용자 회원 가입하기

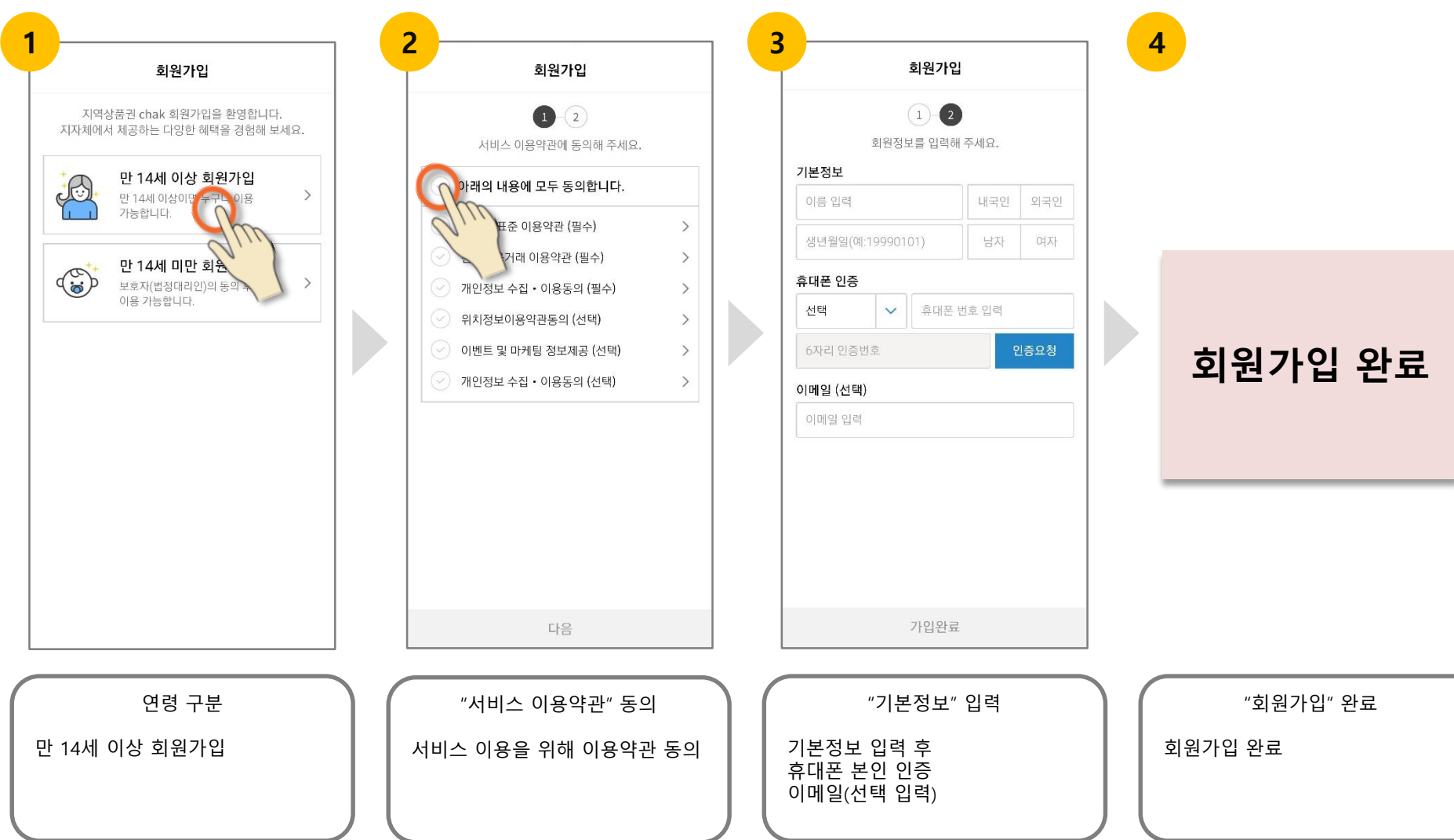

### KOM-CO 한국조폐공사

# 2-1. 인증수단 등록하기

### 로그인 및 결제 등에 사용할 인증 수단 등록 하기

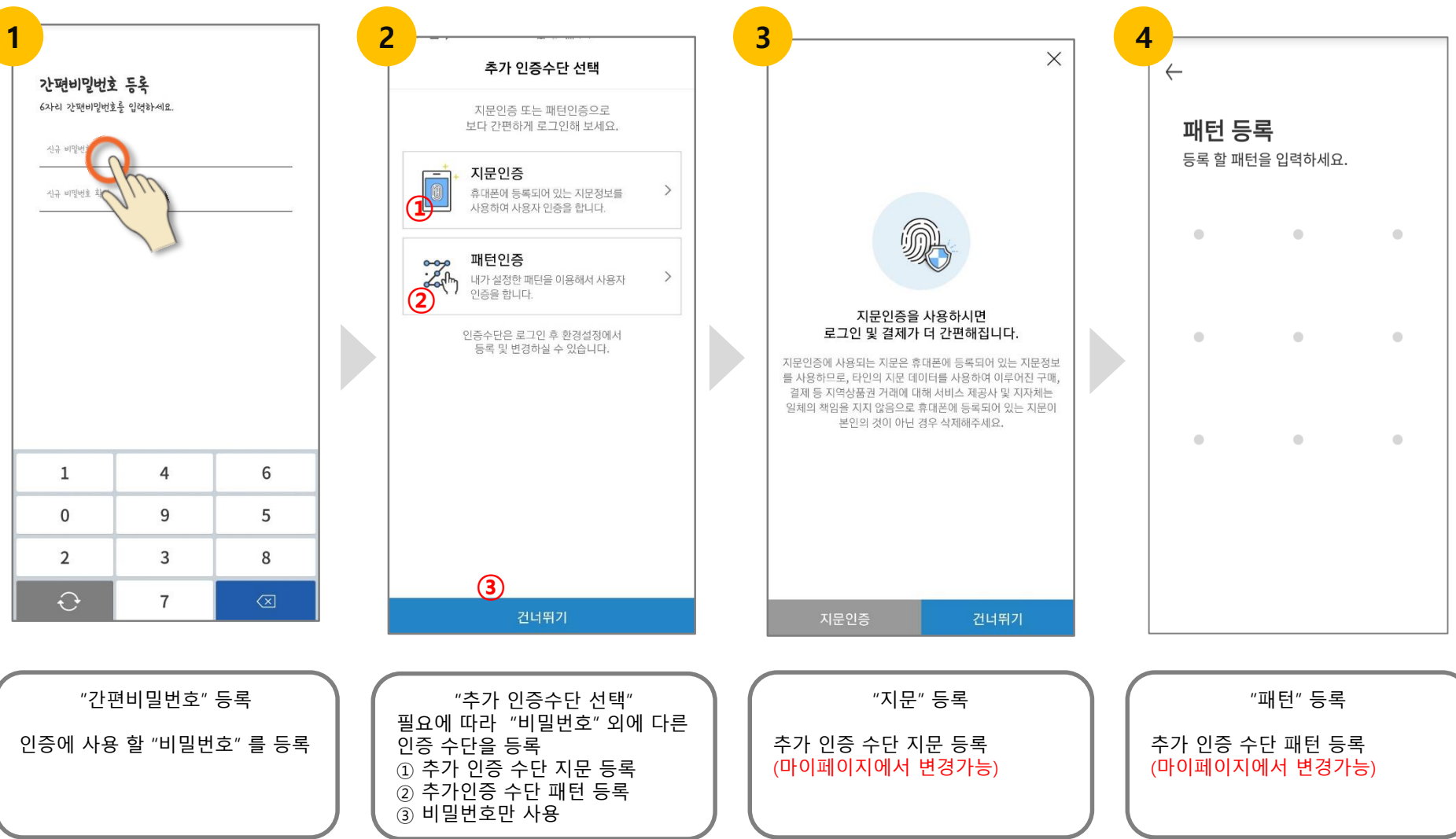

KOM-CO 한국조폐공사

# 3. 지역사랑상품권 등록하기

### 사용할 지역의 상품권 등록하기

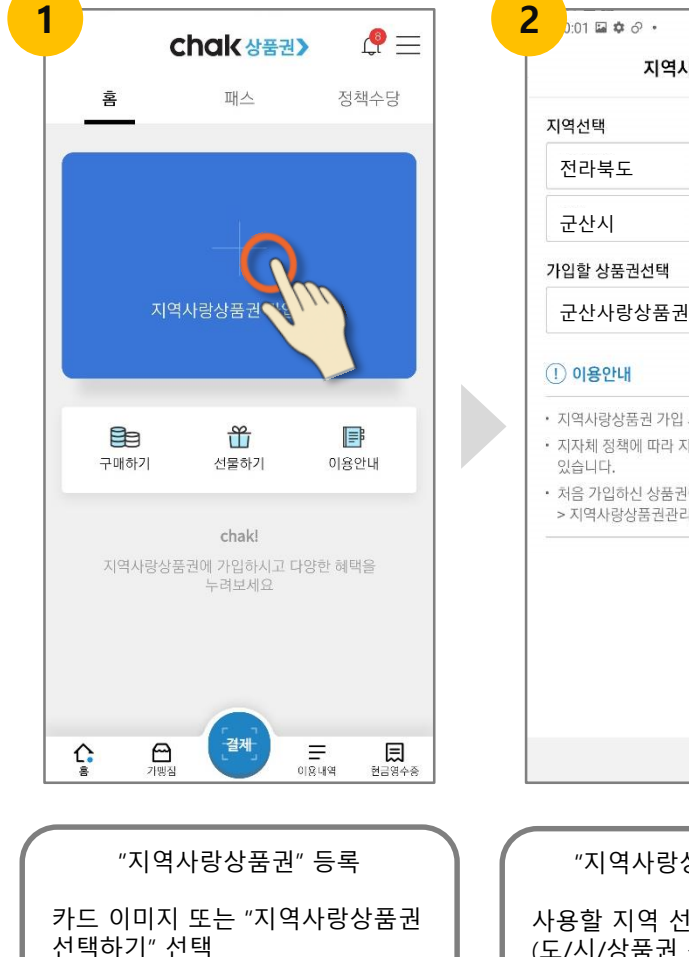

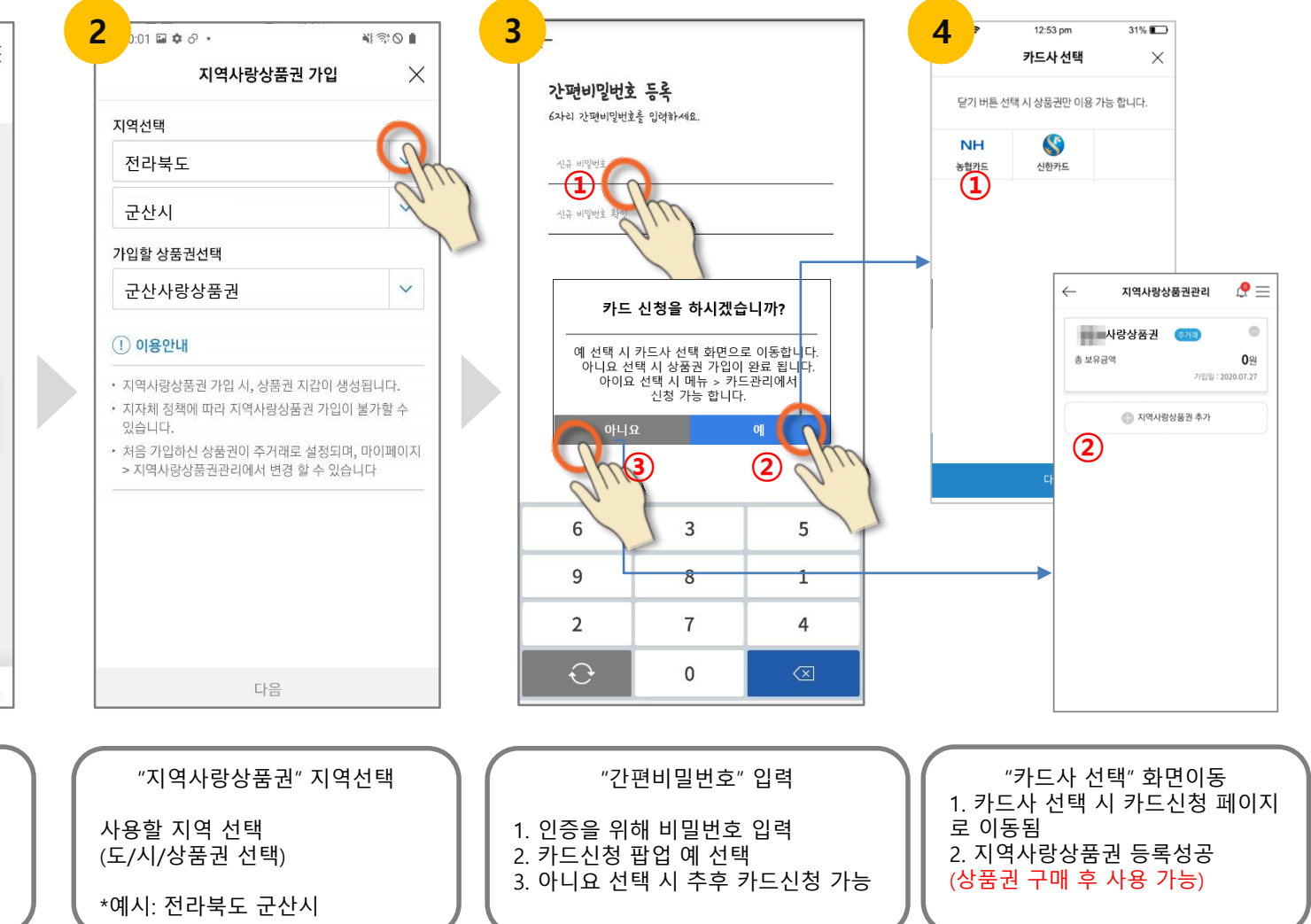

### KOM-CO 한국조폐공사

### Chak 상품권 >

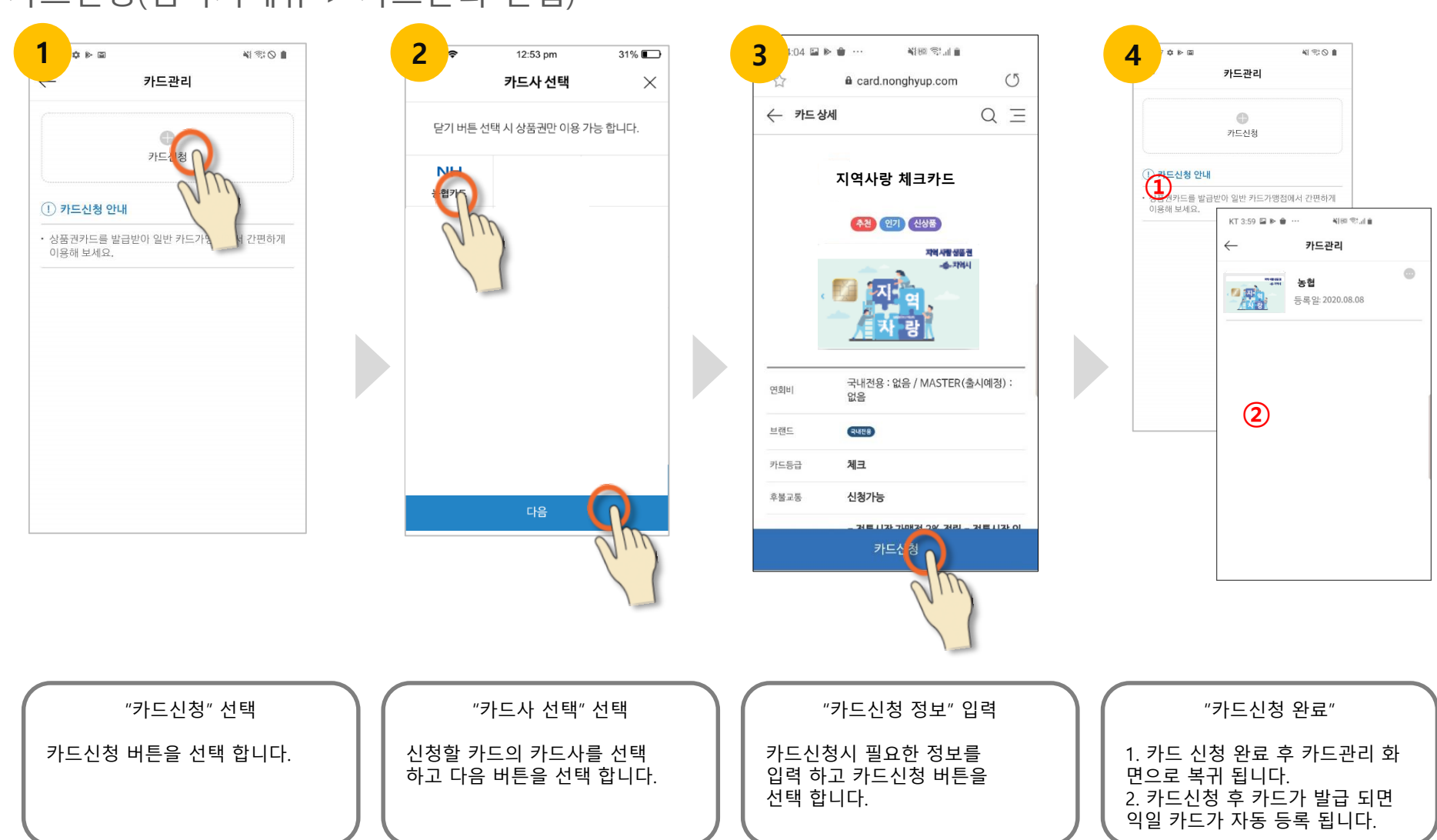

카드신청(햄버거메뉴 > 카드관리 진입)

# 4. 카드신청

#### Chak 상품권 >

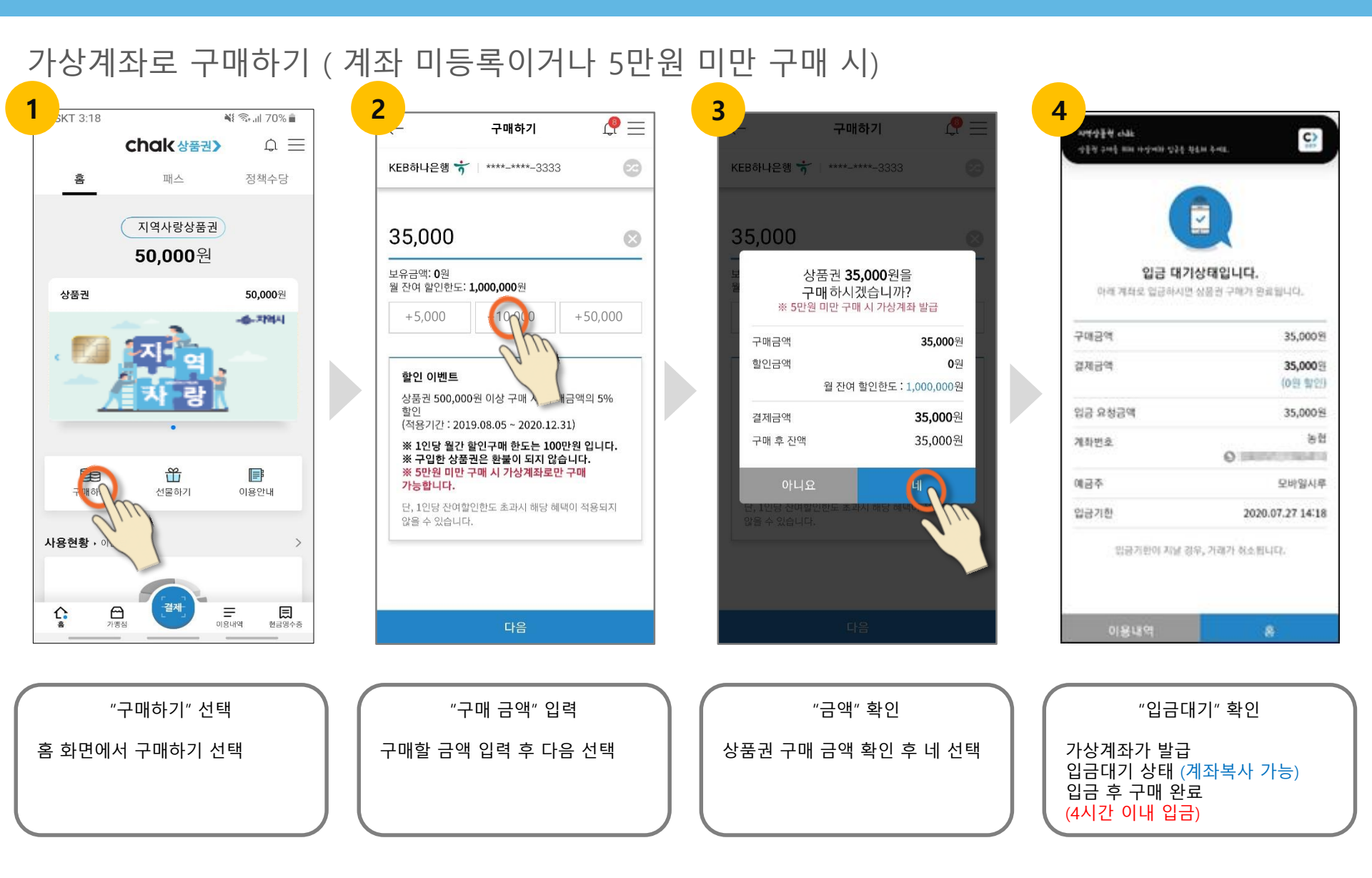

# 5. 상품권 구매하기(가상계좌 구매)

# 5-1. 상품권 구매하기(연결계좌 자동이체 구매)

### 상품권 구매를 위한 계좌 연결하기(1) (\* 18개 은행 연결 가능, 다수 계좌 등록 가능 )

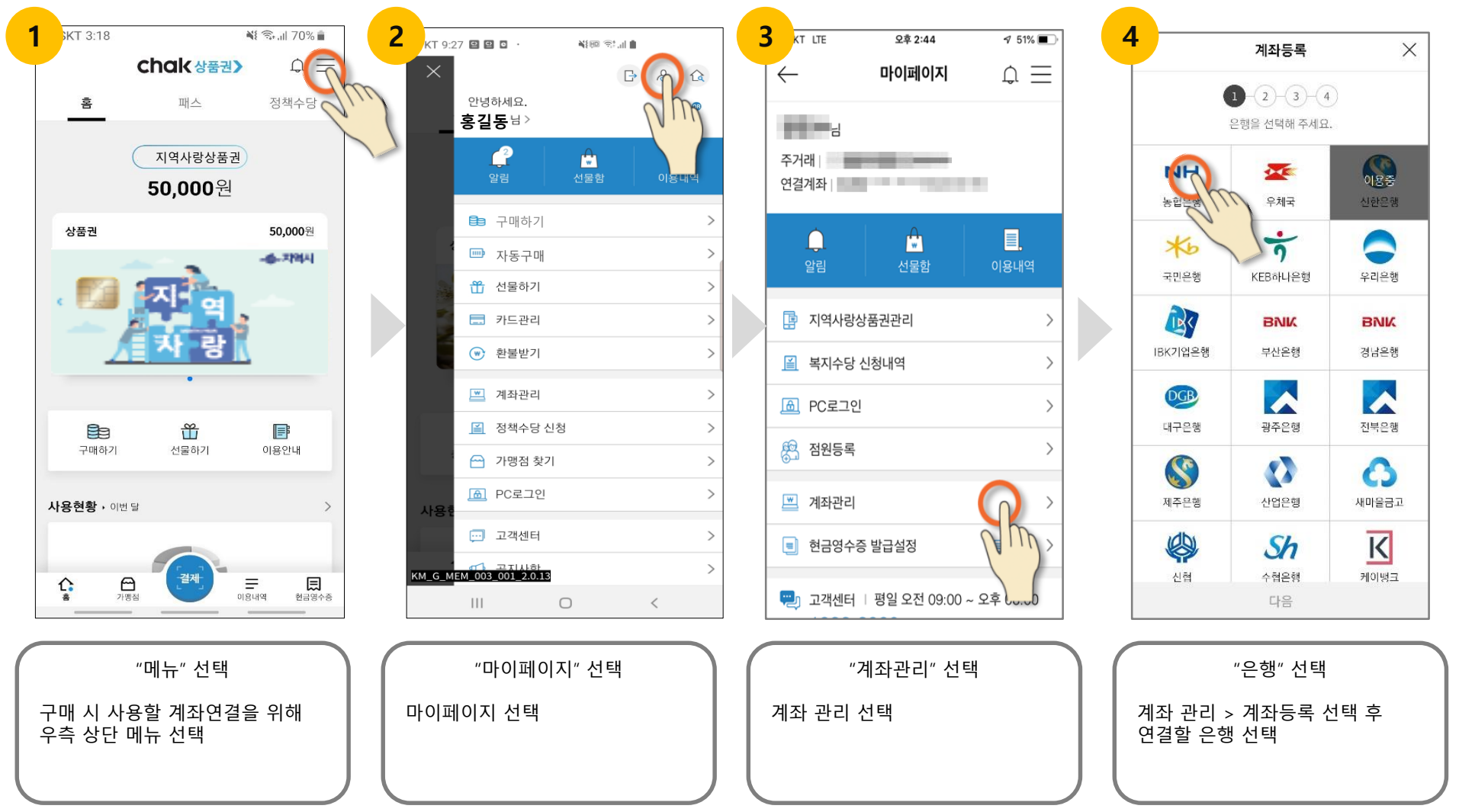

KOM-CO 한국조폐공사

# 5-2. 상품권 구매하기(연결계좌 자동이체 구매)

KOM-CO 한국조폐공사

### 상품권 구매를 위한 계좌 연결하기(2) (\* 18개 은행 연결 가능, 다수 계좌 등록 가능 )

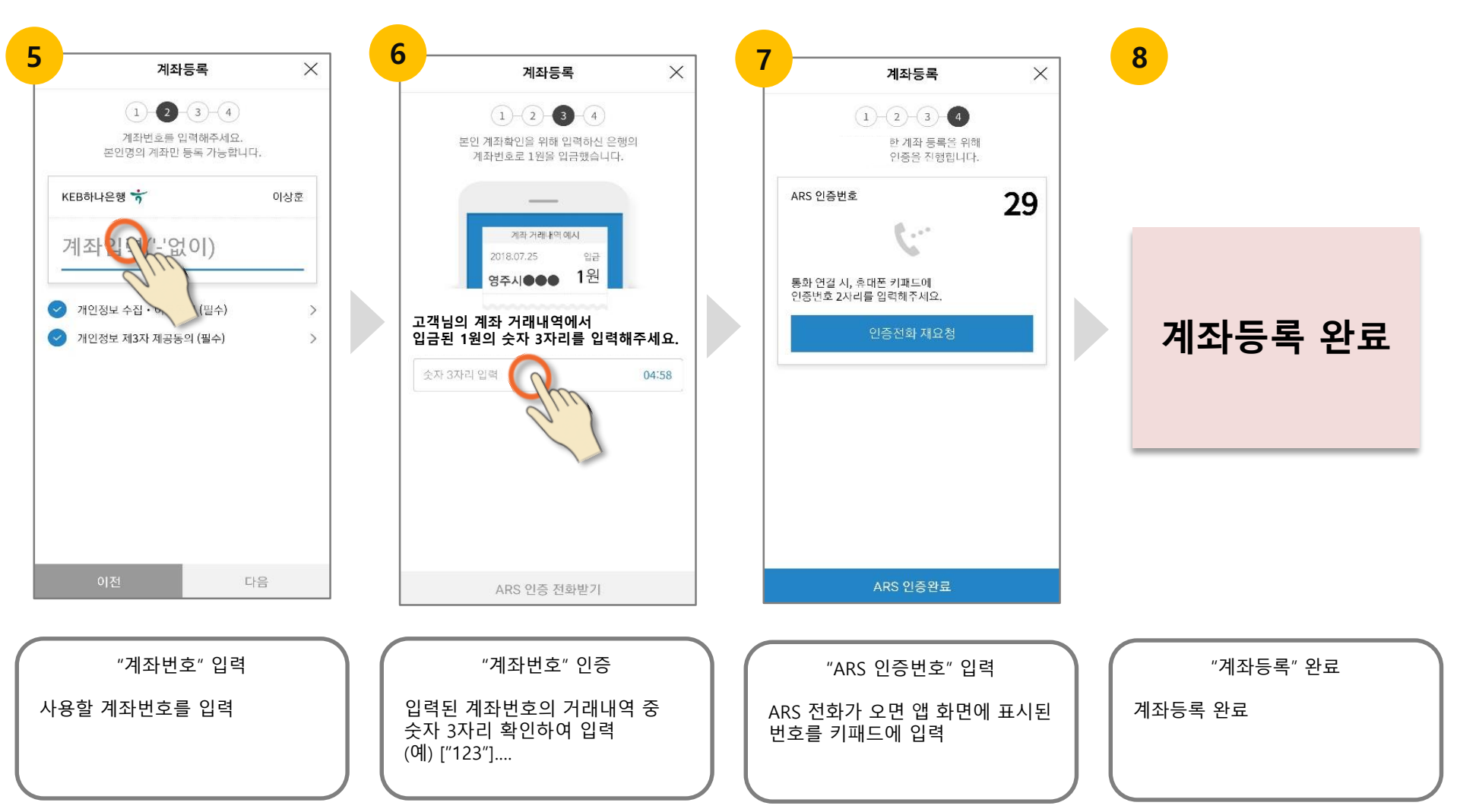

#### Chak 상품권 >

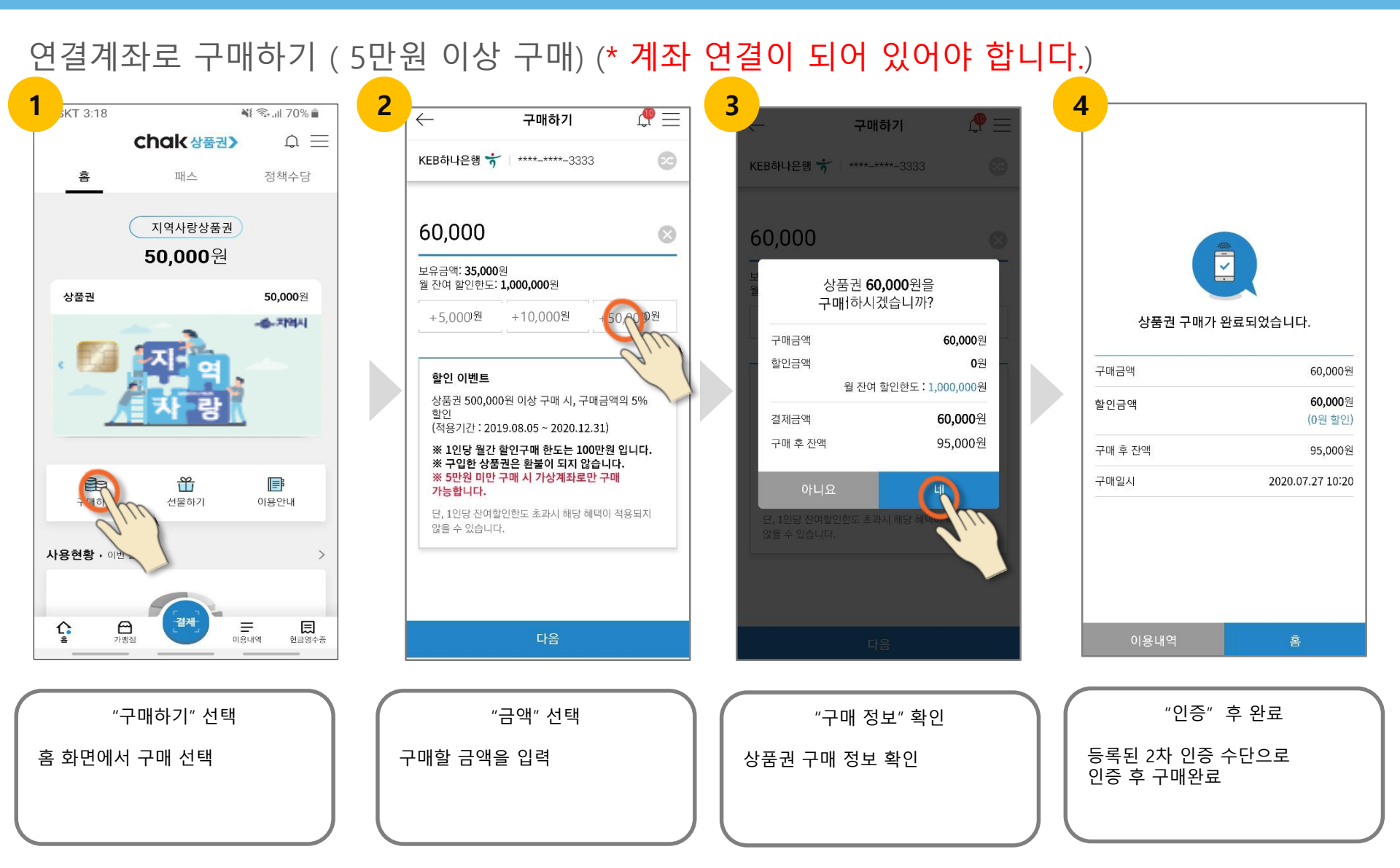

# 5-3. 상품권 구매하기(연결계좌 자동이체 구매)

# 6. 카드 이용내역

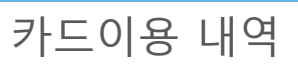

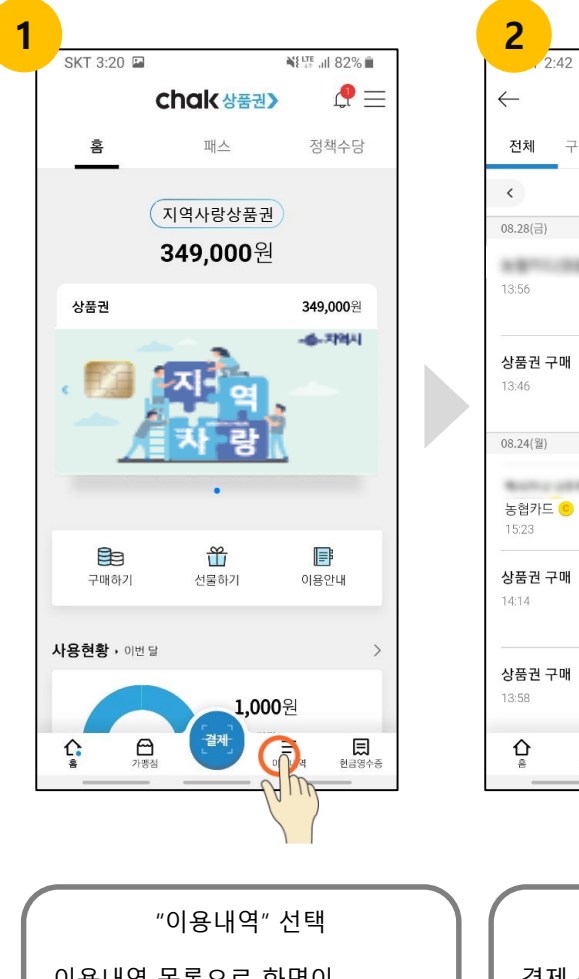

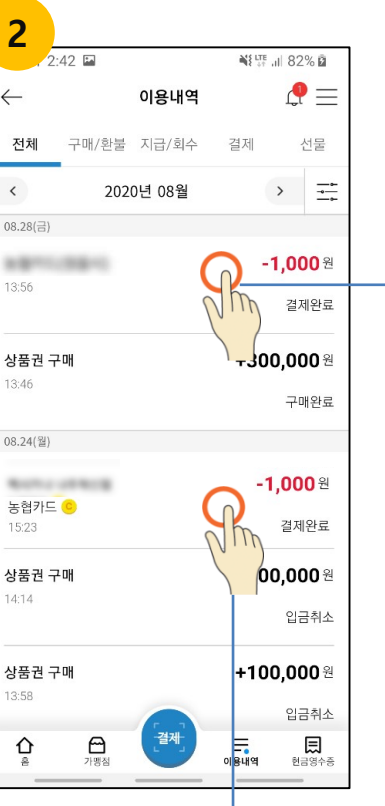

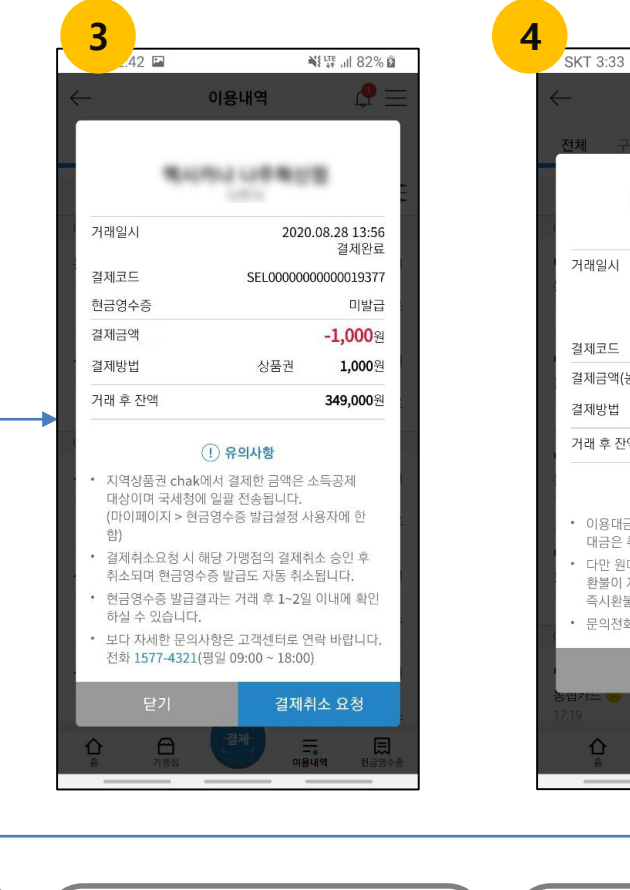

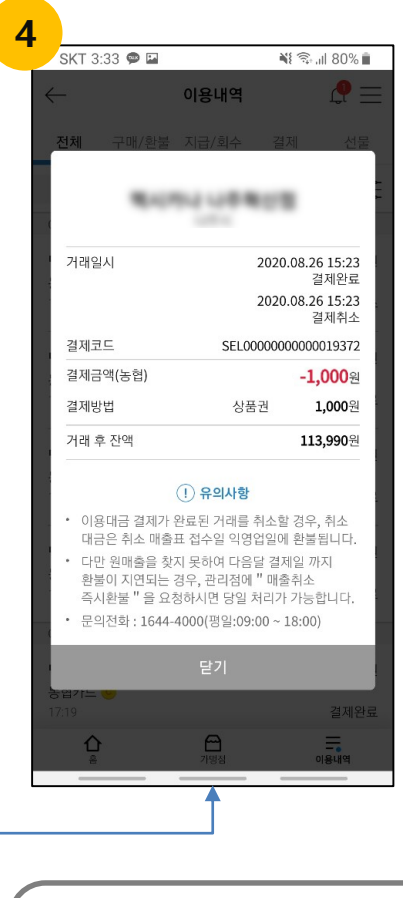

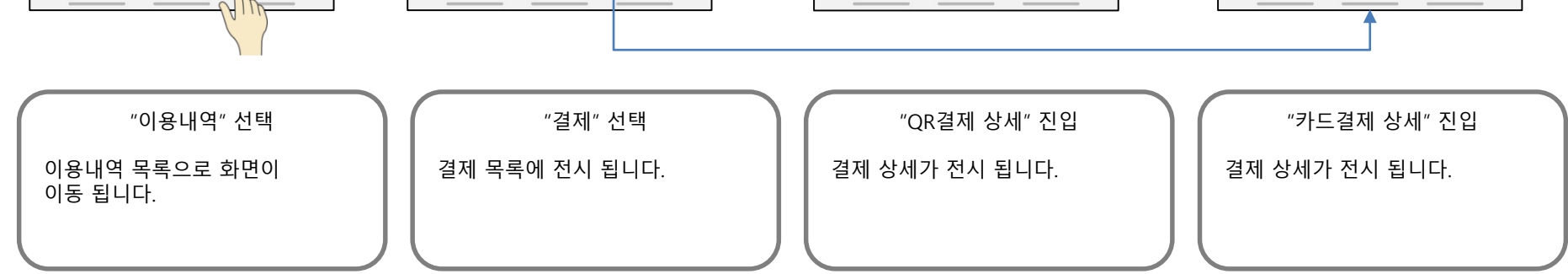

### KOM-CO 한국조폐공사

# 7. 가맹점 찾기

### 가맹점 찾기(메인 하단 가맹점 선택 Or 햄버거 가맹점 찾기 선택 하여 진입)

| $\leftarrow$                                  | 가맹점찾기                  | @=                  |
|-----------------------------------------------|------------------------|---------------------|
| 목록조호                                          | 1                      | 내 주변                |
|                                               |                        |                     |
| 가맹점명을 입력히                                     | 해주세요                   | Q                   |
| 동합기도 전                                        | <b>체</b> 소매업 보건업 음     | 음식점업 개인사            |
| 농협기다<br>(농합)<br>063468<br>전라북도 권              | 백토로 211                | 조회결과( <b>2720</b> ) |
| (농협)(PC) 콜리                                   | 보                      |                     |
| 0631111111<br>전라북도 군산시                        | 진포2길 19 , 502호 (수      | ≥송동)                |
| <b>(농협)(유) 엔젤</b><br>0634641522<br>전라북도 군산시 - | <b>수송동지점</b><br>수송6길 3 |                     |
|                                               |                        |                     |

전라북도 군산시 옥구읍 수양새티길 55.

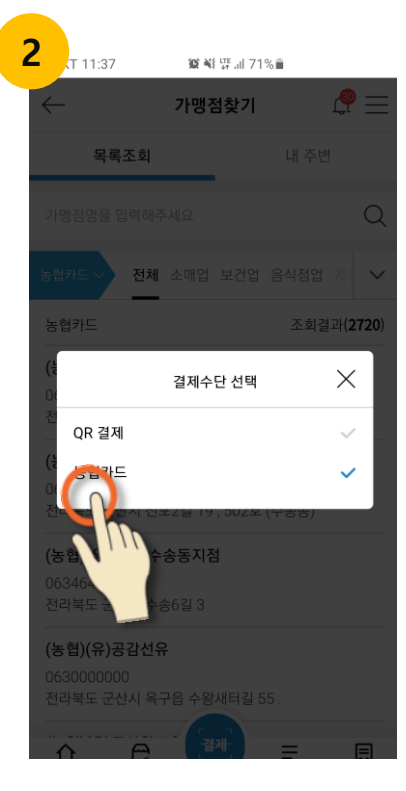

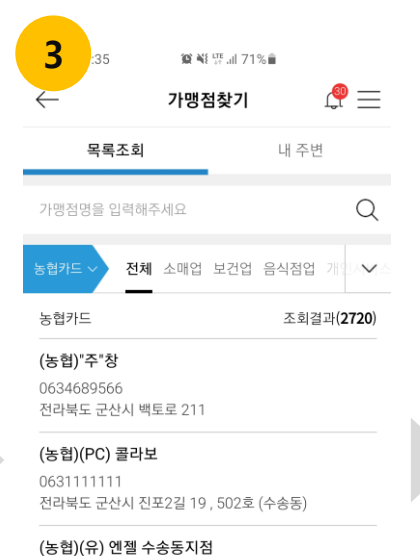

0634641522

0630000000

仚

전라북도 군산시 수송6길 3

전라북도 군산시 옥구읍 수왕새터길 55

6

결제

=

Ξ

(농협)(유)공감선유

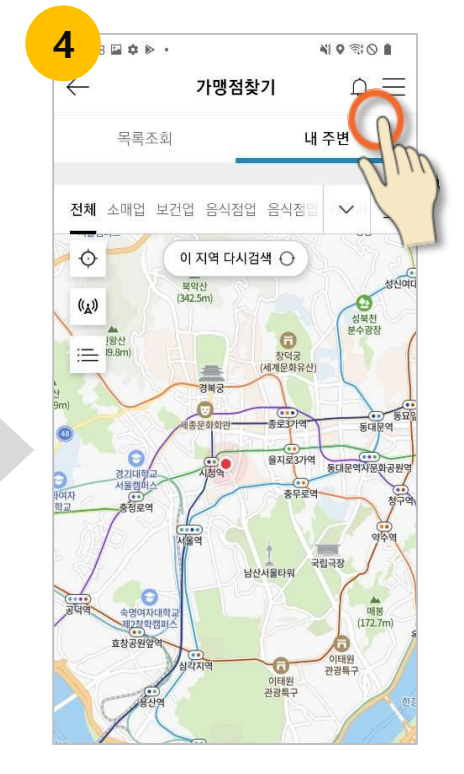

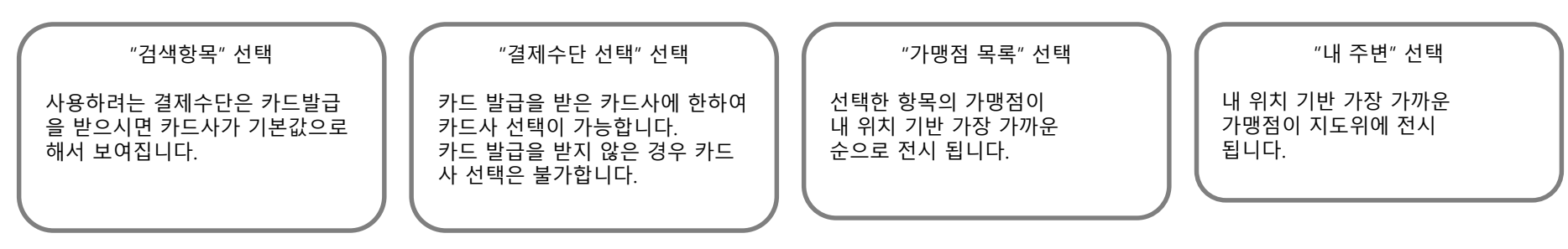

KOM-CO 한국조폐공사

Α

### Q) 지역사랑상품권 사용하려면 어떤 절차를 진행해야 하나요?

 ① 스마트폰(본인명의 핸드폰) Play스토어(삼성, LG폰 등) 또는 앱스토어(아이폰)에서 '지역상품권 chak' 앱을 설치하고 회원가입 후 지역사랑상품권에 가입하여 카드(농협카드)를 신청, 발급 받아야합니다.
② 카드 수령 후 지역상품권 chak 앱을 통해 지역사랑상품권을 구매해 사용하면 됩니다.
※ 우편 수령 시 카드 자동 등록 완료, 오프라인 발급은 농협은행(농협카드)에서 가능

#### Q) 지역사랑상품권 구매는 어떻게 하나요?

A 지역상품권 chak 홈 화면 및 사이드메뉴에서 구매하기 버튼을 선택한 후 금액을 입력하여 구매 가능합니다.
※ 연결계좌가 없거나 구매금액이 5만원 미만인 경우 가상계좌가 발급되며 4시간이내 입금 시 구매완료

#### ) 구매한 지역사랑상품권은 어떻게 사용하나요?

체크카드와 동일하게 지역사랑카드를 가맹점에서 카드단말기에 결제하면 됩니다. 단, 지역사랑상품권을 구매하지 않고 사용하였을 경우 체크카드에 연결된 계좌에서 출금됩니다.

Α

### Q) 카드 발급 대상은 어떻게 되나요?

A 지역시민이 아니더라도 만14세 이상 누구나 신청 가능 합니다. 단, 미성년자의 경우 오프라인(해당은행)에 방문하여 발급 가능하며 자세한 사항은 카드사에 문의 바랍 니다.

※ 농협카드 고객센터: 1644-4000, 신한카드 고객센터 : 1544-7000, BC카드 고객센터 : 1588-4000

Q) 카드 재발급 시 이전의 사용내역 조회가능한가요?

A 카드를 재발급 받아도 이전 카드 이용내역은 조회가 가능합니다.

### Q) <u>카드 신청 시 오</u>류가 발생했을 때 어떻게 하나요?

A 카드사에 문의 바랍니다.

※ 농협카드 고객센터: 1644-4000, 신한카드 고객센터 : 1544-7000, BC카드 고객센터 : 1588-4000

#### Q ) 카드 신청은 했는데 언제 배송되나요?

A 카드사에 문의 바랍니다.

※ 농협카드 고객센터: 1644-4000, 신한카드 고객센터 : 1544-7000, BC카드 고객센터 : 1588-4000

#### ) 구매취소 및 결제취소 가능한가요?

A 구매취소는 7일이 내에 미사용한 경우 가능하며, 은행 영업일기준 D+2일 고객님의 연결 계좌로 입금 됩니다. 결제취소는 일반카드결제 취소와 동일하게 가맹점에 방문하여 문의 바랍니다.

#### Q) 결제, 환불 등 정산에 걸리는 시간은 어떻게 되나요?

A 카드사에 문의 바랍니다.

※ 농협카드 고객센터: 1644-4000, 신한카드 고객센터 : 1544-7000, BC카드 고객센터 : 1588-4000

#### KOM-CO 한국조폐공사

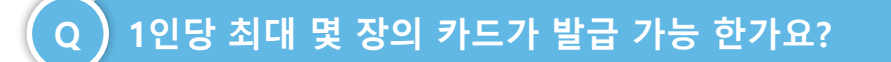

A 카드사별 1장씩 발급받을 수 있습니다.
단, 추가 발급 가능 여부는 카드사에 문의 바랍니다.

※ 농협카드 고객센터: 1644-4000, 신한카드 고객센터 : 1544-7000, BC카드 고객센터 : 1588-4000

### Q) 오프라인 카드 신청이 가능한가요?

해당은행에 방문하시면 즉시 발급 가능합니다.

#### Q) 가맹점에서 결제 오류 났을 때 처리 방법은 어떻게 되나요?

A 카드사에 문의 바랍니다.

※ 농협카드 고객센터: 1644-4000, 신한카드 고객센터 : 1544-7000, BC카드 고객센터 : 1588-4000

Α

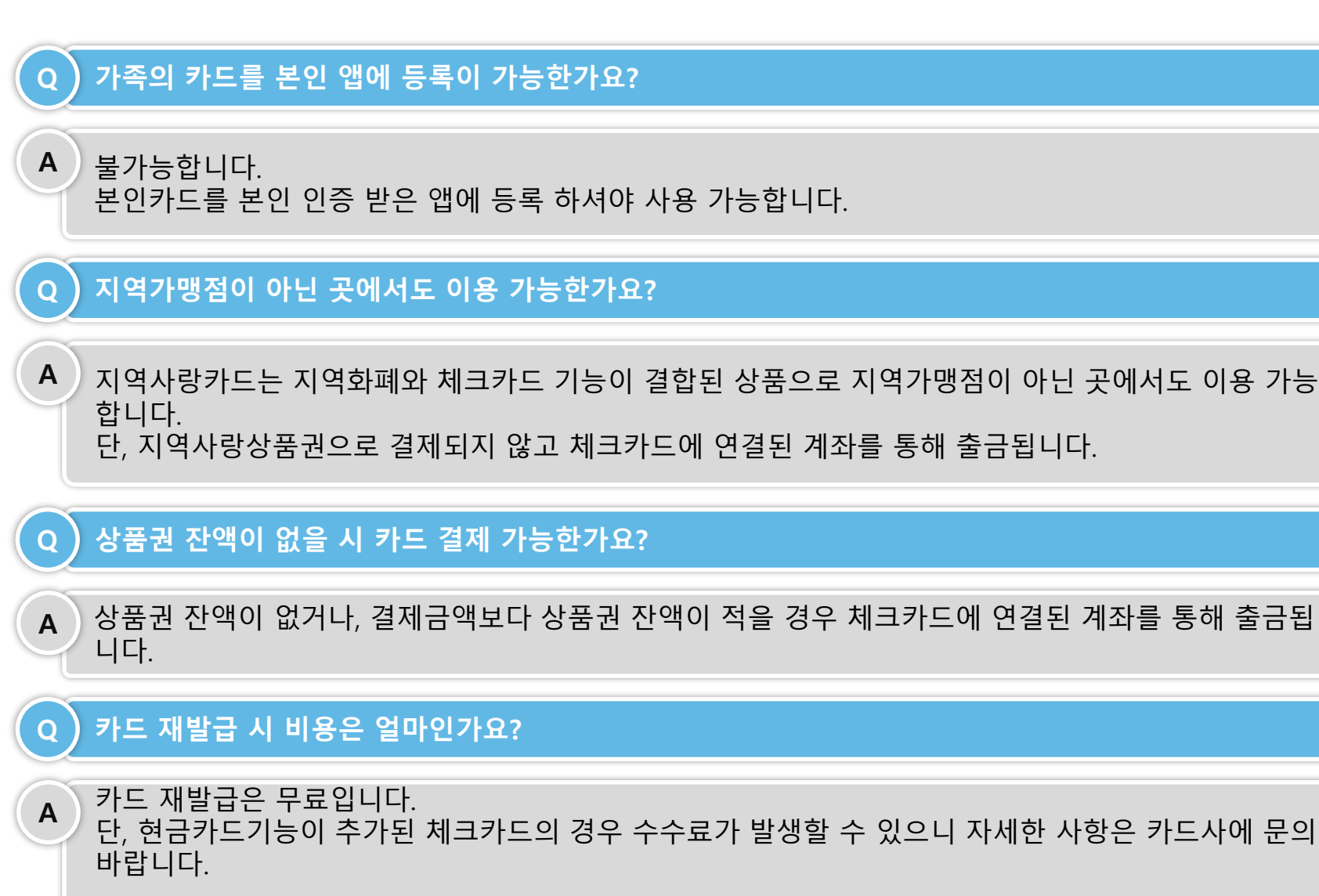

※ 농협카드 고객센터: 1644-4000, 신한카드 고객센터 : 1544-7000, BC카드 고객센터 : 1588-4000

#### KOM-CO 한국조폐공사

#### Page.19

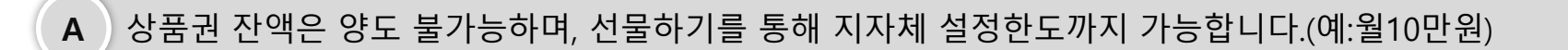

#### Q) 상품권 잔액 양도가능 한가요?

A 지자체 정책에 따른 제한업종을 제외하고 사용이 가능 합니다.

### Q) 사용가능 업종은 어떻게 되나요?

A 가맹점 찾기 메뉴에서 검색 가능하며 카드 신청을 한 경우에만 카드사 선택 가능합니다.

### Q ) 사용 가능 가맹점은 어떻게 검색하나요?

A 체크카드 결제 시 자동으로 처리 됩니다.

### Q) 소득공제 처리는 어떻게 되나요?

A 연회비 없습니다.

### Q) 연회비가 있나요?

### 10. 자주하는 질문

### Q) 회원가입 탈퇴 후 재가입 가능한가요?

A 회원탈퇴 후 31일 후 재가입 가능 합니다. 구매하기 선물하기 이력 없이 실수로 탈퇴하신 경우는 콜센터(1577-4321)로 문의 바랍니다.

#### Q) 결제관련 정산이 안되었는데 어떻게 하나요?

A 카드사에 문의 바랍니다.

※ 농협카드 고객센터: 1644-4000, 신한카드 고객센터 : 1544-7000, BC카드 고객센터 : 1588-4000

### Q) 카드 수수료는 얼마인가요?

A 체크카드 수수료로 적용되고, 자세한 수수료율은 카드사에 문의 바랍니다.

※ 농협카드 고객센터: 1644-4000, 신한카드 고객센터 : 1544-7000, BC카드 고객센터 : 1588-4000

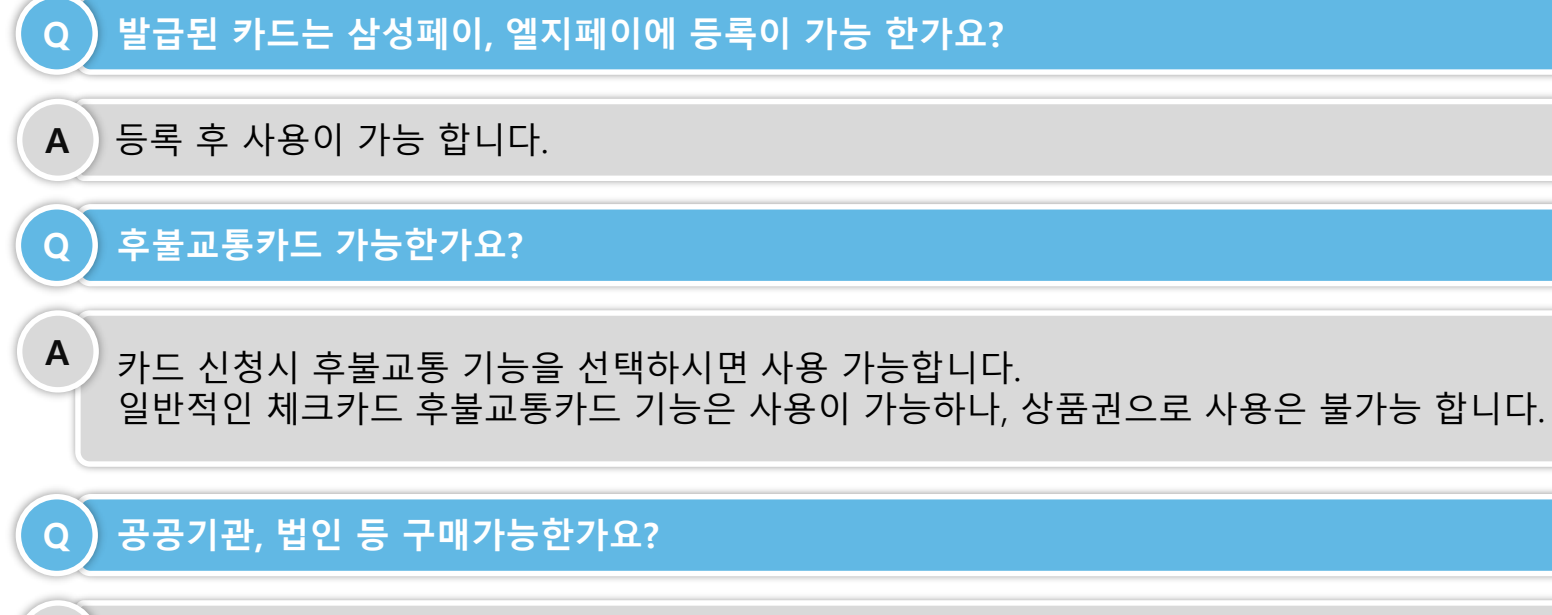

A 불가능합니다.

# 감사합니다.

KOM-CO 한국조폐공사

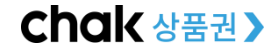